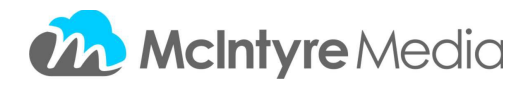

Adding video segments to a playlist:

You can add one or many video segments to your own playlist that can be shared with teachers and students.

In order to save segments to your playlist you will have to login to your account (see Help PDF if you need to set up an account). You will then see "Add to 'My Lists" to the right of the segment title.

| « Back to Search         |                 |                     |
|--------------------------|-----------------|---------------------|
| 15 Wing Moo              | se Jaw          | Add to 'My Lists'   |
| From the video 100 Years | VIEW FULL TITLE | VIEW TITLE CHAPTERS |

This will re-direct you to a page that will allow you to create new playlist or add segments to an existing playlist.

| Select         |  |
|----------------|--|
| or             |  |
| CREATE NEW LIS |  |

If you haven't already created a playlist you will need to create a new list here. Enter the title of the new playlist and hit save.

Once you save this title to the playlist you will automatically see a page that shows the title of your playlist, a URL that you may use to share the playlist, an access password that is required when sharing the playlist and the thumbnail and short description of the video.

If you click on "My Account" next to your name at the top of the page you will be directed to all of your playlists and will be able to see usage stats.